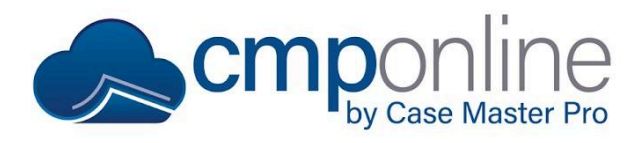

The litigation screen in CMPOnline is a vital way to track a case file's court information when filing suit, judgments, and entering into settlement agreements.

### **Main Information**

| Main Information Recording Cou       | nties Motion | То Тах           |                             |                                     |                                   |  |
|--------------------------------------|--------------|------------------|-----------------------------|-------------------------------------|-----------------------------------|--|
| Litigation - Main Info               |              |                  | Judgment                    | Judgment                            |                                   |  |
| Case Number :<br>23-CV-07953         |              |                  | Date :<br>01/01/2024        | Principal<br>\$12,900.39            | Total :<br>\$13,315.39            |  |
| Venue County                         | Court        |                  | Rate :                      | Interest                            |                                   |  |
| DAV3 - Davis                         | ₹ Coun       | ŧy ∓             | 18.00%                      | Jdg Interest                        |                                   |  |
| Court Location                       | Divisio      | n                |                             | Fees                                |                                   |  |
|                                      | ₽ Divis      | sion             |                             | \$350.00                            |                                   |  |
| Judge                                | Asking       | g for Atty Fees? |                             | Costs                               |                                   |  |
| Adkins, Honorable John C.            | \$           |                  |                             | \$65.00                             |                                   |  |
|                                      |              |                  |                             |                                     |                                   |  |
| Suit Information                     |              | clear fields     | Stipulation                 |                                     | clear fields                      |  |
| Date : Princip                       | pal          | Total :          | Date :                      | Principal                           | Total :                           |  |
| 06/22/2023 \$12,                     | 395.89       | \$12,900.39      | 08/09/2023                  | \$8,900.00                          | \$8,900.00                        |  |
| Intere                               | st           |                  | Post Jdg Stip ?             | Interest                            |                                   |  |
| \$89.                                | 50           |                  |                             | Interest                            |                                   |  |
| Fees                                 |              |                  | Interest On Stip ?          | Fees                                |                                   |  |
| \$350                                | 0.00         |                  |                             | Fees                                |                                   |  |
| Costs                                |              |                  |                             | Costs                               |                                   |  |
| \$65.                                | 00           |                  |                             | Costs                               |                                   |  |
| Complaint Filed Date                 |              |                  | Interest Start :            | Interest Rate :                     |                                   |  |
| Complaint Filed Date                 |              |                  | Interest Start Date         | Stip Rate                           |                                   |  |
|                                      |              |                  | Please note: If this case h | as a Judgment, choosing Post Jo     | dg Stip will use the stipulation  |  |
| Case Master Online v5.1.8828 © 2015- | -2024        |                  | File # 20240001 - Client Re | f - Client: IlG001 - lacob and lohn | s Gvm. Charles Davis. \$13.742.21 |  |

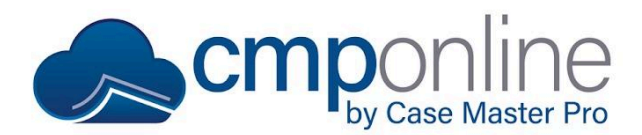

The Main Information tab is where you will track all major litigation information.

This tab is broken into 4 areas:

The **Litigation** - **Main Info** area tracks information like case number, venue county, court location, and judge. For more information about how to add Venue Counties and Court Locations, please view our <u>Counties, Clerks, and Court Locations Help Document and Video</u>.

The **Suit Information** tab below is where you will start to track specifics. This includes the principal, interest, fees, and cost. None of this information will affect the case file balance yet.

The **Judgment** area holds similar fields as the Suit Information tab, though once you finish populating the fields and save, you'll be able to see the case file update with the new correct balance since obtaining a judgment overrides the principal claim amount.

The **Stipulation** area is similar to the Judgment area, as this area has similar fields and may also affect the case file balance after an agreement has been met.

If you are entering into a settlement agreement and recording a pre-judgment stipulation, simply enter the information into the associated fields and save. Note, if any judgment information has been entered above, see below for post-judgment stipulation instruction.

If you are recording a post-judgment stipulation, in order for the stipulation information to affect the case file balance, the "Post Jdg Stp?" **MUST** be checked. If the stipulation has interest, "Interest on Stip?" **MUST** also be checked.

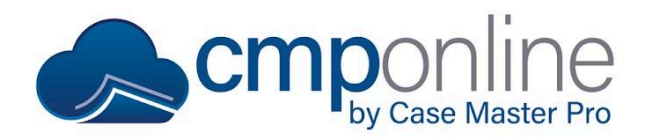

## **Recording Counties**

| Main Information Recording Counties Motion To Tax |                                                                                                  |             |            |                      |                  |                     |         |              |  |
|---------------------------------------------------|--------------------------------------------------------------------------------------------------|-------------|------------|----------------------|------------------|---------------------|---------|--------------|--|
| Q Search                                          | h                                                                                                |             | ₩ + 0      | z <b>-</b>           |                  | • • •               |         | ₽ 15 ♥       |  |
| Description                                       | Description County Jdg Rec Date Jdg Rec Book Jdg Rec Page SOJ Rec Date SOJ Rec Book SOJ Rec Page |             |            |                      |                  |                     |         |              |  |
|                                                   |                                                                                                  |             |            | No data available in | table            |                     |         |              |  |
| Showing 0 to                                      | Add Record                                                                                       | ding County |            |                      |                  | ×                   | P       | revious Next |  |
|                                                   | Judgment F                                                                                       | Recorded    |            |                      |                  |                     | Add New | Edit Delete  |  |
| Judgment                                          | Description                                                                                      |             | County     |                      | Date             |                     |         |              |  |
| Q Searc                                           | Jdg Recording County                                                                             |             | ounty 🗘    | Recording Da         |                  | County              |         |              |  |
|                                                   | Book                                                                                             | Page        | Instrument | Page Count           | Extend Jdg Lien? | Default?            |         | \$           |  |
| File Date                                         | Book                                                                                             | Page        | Instrument | Page Count           |                  | <ul><li>✓</li></ul> |         |              |  |
|                                                   | Satisfaction of Judgment                                                                         |             |            |                      |                  |                     |         |              |  |
|                                                   | Date                                                                                             | Book        | Page       | Instrument           | Page Count       |                     |         |              |  |
| Showing 0 to                                      | SOJ Date                                                                                         | Book        | Page       | Instrument           | Page Count       |                     |         |              |  |
|                                                   |                                                                                                  |             |            |                      | CANC             | EL SAVE             | J       |              |  |

The Recording counties tab is where you will track Recording Counties, Judgment Lien(s), and Docket information.

To add a Recording County:

- Click "Add New" under the top Recording Counties grid.
- Select a County (Required)
- Populate all other necessary fields.
- Check "Default" if you wish to use this county in Document Merge Fields (you may only check this for one per case file).
- Click "Save".

To add a Judgment Lien(s):

- Click "Add New".
- Fill out any necessary fields.
- Select the debtor this applies to.
- Check "Default" if you wish to use this judgment lien in Document Merge Fields (you may only check this for one per case file).
- Click Save.

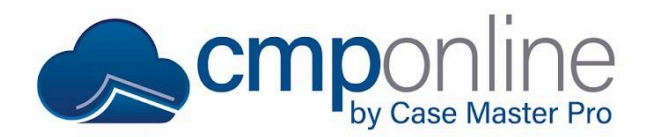

## **Additional Judgments and Orders**

| Main Information Record                         | ding Counties Mo     | tion To Tax                     |            |       |                     |
|-------------------------------------------------|----------------------|---------------------------------|------------|-------|---------------------|
| NOTE: You need to have a Show Motion To Tax His | Judgment on the file | in order to add a Motion To Tax |            |       |                     |
| Q Search                                        |                      | R + C -                         | -          |       |                     |
| Date 🔶                                          | Rate ≑               | Principal 🔶                     | Interest ≑ | Costs | Fees 🔶 Entered By   |
|                                                 | Add Motion To        | Гах                             |            | ×     |                     |
|                                                 | Date                 | Principal                       | Total      |       |                     |
| Showing 0 to 0 of 0 entries                     | Date                 | Principal                       | \$0.00     |       | Previous Next       |
|                                                 | Rate                 | Interest                        |            |       | Add New Edit Delete |
|                                                 | Rate                 | Interest                        |            |       |                     |
|                                                 |                      | Fees                            |            |       |                     |
|                                                 |                      | Fees                            |            |       |                     |
|                                                 |                      | Costs                           |            |       |                     |
|                                                 |                      | Costs                           |            |       |                     |
|                                                 |                      |                                 |            |       |                     |
|                                                 |                      |                                 | CANCEL     | SAVE  |                     |

To add an Additional Judgment or Order:

- Click "Add New".
- Populate the following required fields:
  - Date
  - Principal
  - Interest
  - Fees
  - Cost
- Click "Save".

You will now see these changes reflected in the case file balance as well.

#### **Questions?**

support@casemasterpro.com | (386) 675-0177

www.CaseMasterPro.com | (386) 675-0177 | support@casemasterpro.com